## Paravan GmbH

## **Garmin Montana**

## Wie kann ich das Garmin-Oregon/-Montana in den USB-Modus zwingen, damit ich wieder Zugriff auf das Gerät habe?

- 1. Das ausgeschaltete Oregon an den PC mit dem USB-Kabel an den PC / Mac anschliessen
- 2. Das Oregon wird sofort mit starten beginnen, darum sofort Ausschalten während dasKabel noch angeschlossen ist.
- 3. Das Oregon einschalten und dabei den Einschalt-Knopf 30 Sekunden gedrückt halten.
- 4. Das Oregon sollte sich nun im USB-Modus befinden.
- 5. Dateien die zum Problem geführt haben (gpx, img, etc. können nun entfern werden.
- 6. Das Oregon vom PC/Mac trennen und neu Einschalten. Prüfen, ob das Problem noch besteht.
- 7. Tipp: Mittels <u>Webupdater</u> auf dem Oregon die neuste Gerätesoftware installieren

Eindeutige ID: #1157 Verfasser: Amadeo Vergés Letzte Änderung: 2013-12-27 18:49

/ww.paravan.ch/faq/content/15/158/de/wie-kann-ich-das-garmin\_oregon\_\_montana-in-den-usb\_modus-zwingen-damit-ich-wieder-zugriff-auf-das-gera